# 2019

## Iniciar Power Pivot

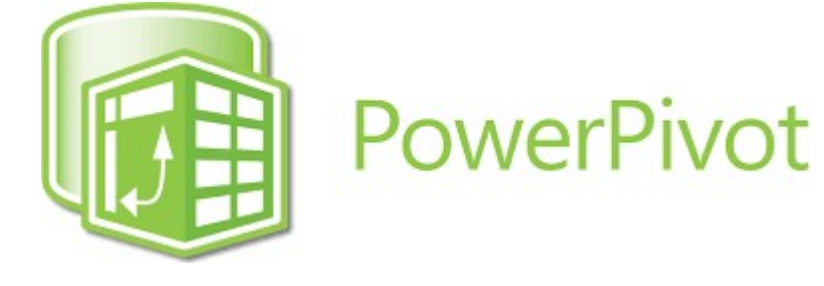

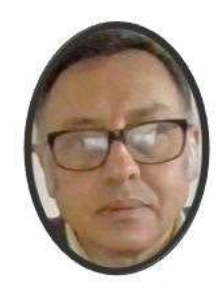

Miguel Ángel Franco García

Academia Internaciona

> Miguel Angel Franco Garcia Cámara de Comercio Exterior 19-5-2019

#### **Iniciar Power Pivot**

#### Excel para Office 365 Excel 2019 Excel 2016 Excel 2013

Power Pivot es un complemento que se puede usar para realizar un análisis de datos eficaz en Excel. Este complemento está integrado en algunas versiones de Office, pero no está habilitado de forma predeterminada.

#### ¿Qué versiones de Office incluyen Power Pivot?

#### Productos de suscripción

• Office 365: todas las versiones que incluyen las versiones de escritorio de Excel para Windows

#### Productos de una sola compra (licencia permanente)

- Office Profesional 2019
- Office Hogar y Empresas 2019
- Office Hogar y Estudiantes 2019
- Office 2016 Profesional Plus (disponible solo mediante licencias por volumen)
- Office 2013 Profesional Plus
- Excel 2013 solo
- Excel 2016 solo

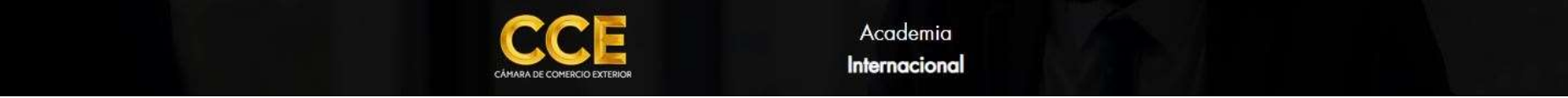

Página 1 | 10

#### Power Pivot para Excel 2010

El complemento Power Pivot para **Excel 2010** no se proporciona con Office, pero está disponible como descarga gratuita, esta descarga gratuita solo funciona con **Excel 2010** y no con versiones más recientes de Excel.

#### **ENLACE**

https://www.microsoft.com/es-ES/download/details.aspx?id=43348

Microsoft® SQL Server® 2012 SP2 PowerPivot para Microsoft Excel® 2010

| (managements) () and a strange | a construction and a structure and definition of a | an analytical scale of anything | a da la adatas a una taliana da d |
|--------------------------------|----------------------------------------------------|---------------------------------|-----------------------------------|
| dinémico                       | i uno de los siguientes idiomas s                  | se campiara todo el contenido   | o de la pagina a ese idioma de l  |
| A 117 1 1 1 F F 1 1 C 1 1      |                                                    |                                 |                                   |
| dinamica.                      |                                                    |                                 |                                   |
| olinamica.                     | Fennéel                                            |                                 | Deserves                          |

Seleccione idioma, y, clic en **Descargar**.

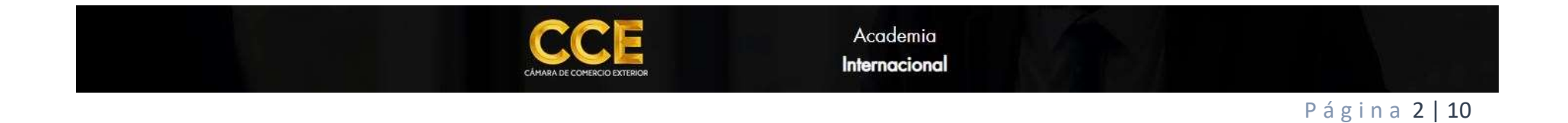

Selecciones la versión a instalar:

## Elige la descarga que quieras

| Nombre del archivo                       | Tamaño   |
|------------------------------------------|----------|
| ESN\amd64\PowerPivot_for_Excel_amd64.msi | 130.3 MB |
| ESN\ReadMe_PowerPivot.htm                | 12 KB    |
| ESN\x86\PowerPivot_for_Excel_x86.msi     | 97.9 MB  |

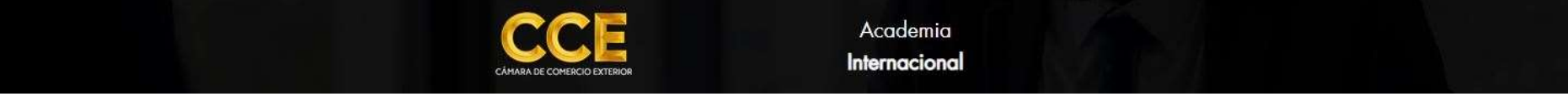

Página 3 | 10

¿Cómo sabemos que versión tenemos instalada?

Chebrive - Person ⊘ ● Captura6 🗸 🛄 Este equip Contraer Descarga 😲 Administrar Desktop 0 Anclar a Inicio > Docume Conectar a unidad de red... Música > 1 Abrir en ventana nueva Objetos . > 📋 Anclar al Acceso rápido > 🚁 Pictures Desconectar unidad de red... > 📕 Vídeos Agregar una ubicación de red 27 elementos Eliminar Cambiar nombre Propiedades

Pinche en Equipo – Propiedades.

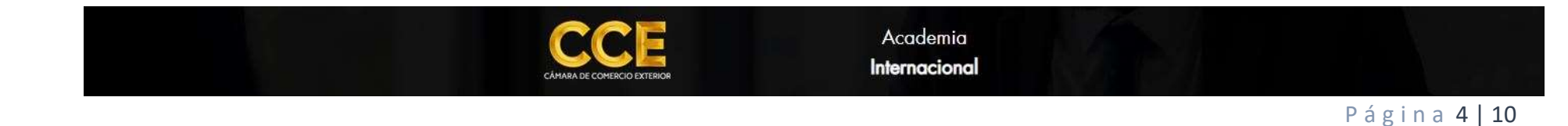

| Si | stema                    |                                                                      |
|----|--------------------------|----------------------------------------------------------------------|
|    | Procesador:              | Intel(R) Core(TM) i5-8250U CPU @ 1.60GHz 1.80 GHz                    |
|    | Memoria instalada (RAM): | 12,0 GB (11,9 GB utilizable)                                         |
|    | Tipo de sistema:         | Sistema operativo de 64 bits, procesador x64                         |
|    | Lapiz y entrada tactil:  | La entrada tactil o manuscrita no está disponible para esta pantalla |

Seleccionamos, en este caso, 64 bits.

### Elige la descarga que quieras

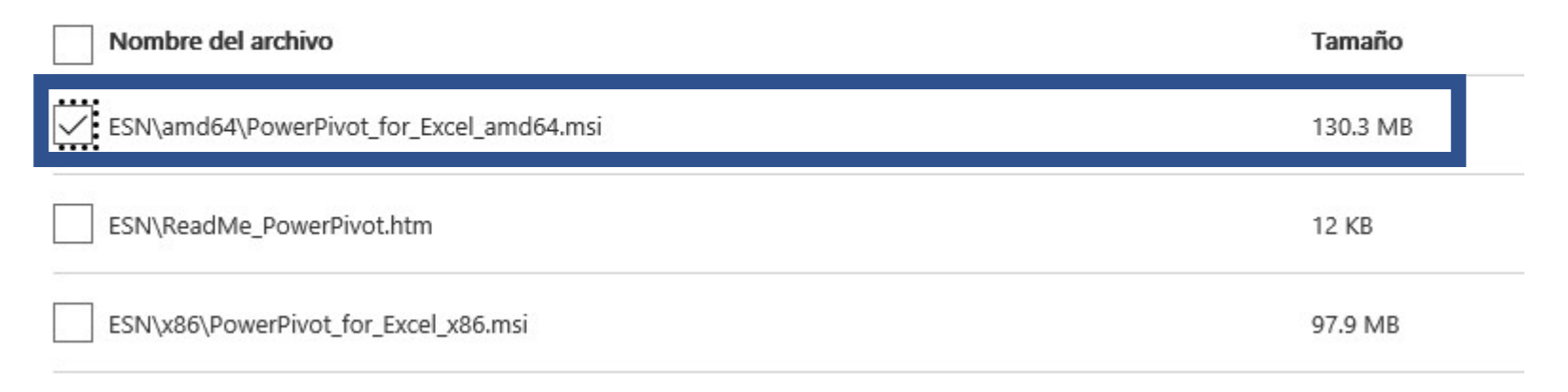

#### Clic en Next.

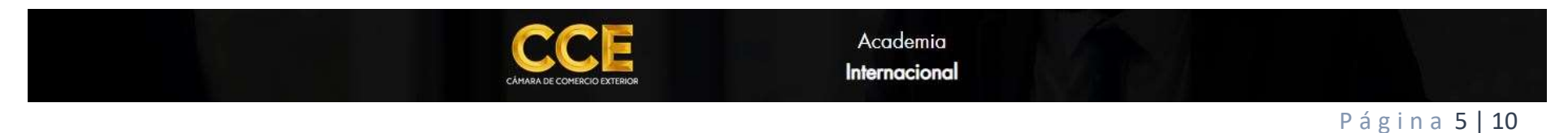

Nos pedirá si queremos ejecutar, o, guardar el archivo.

|                                                                                               | · · · · · · · · · · · · · · · · · · · |         |   |          | - |
|-----------------------------------------------------------------------------------------------|---------------------------------------|---------|---|----------|---|
| ¿Qué quieres hacer con PowerPivot_for_Excel_amd64.msi (130 MB)?<br>De: download.microsoft.com | Ejecutar                              | Guardar | ^ | Cancelar | × |
|                                                                                               |                                       |         |   |          |   |

Ejecutamos, y la instalación se realizará.

Ahora, tenemos que habilitar Power Pivot antes de usarlo por primera vez.

- Vaya a Archivo > Opciones > Complementos.
- En el cuadro Administrar, hacer clic en Complementos COM> Ir.
- Active la casilla **Microsoft Office Power Pivot** y haga clic en **Aceptar**. Si tiene instaladas otras versiones del complemento Power Pivot, estas también se muestran en la lista Complementos COM.

La cinta de opciones ahora contiene la pestaña de Power Pivot.

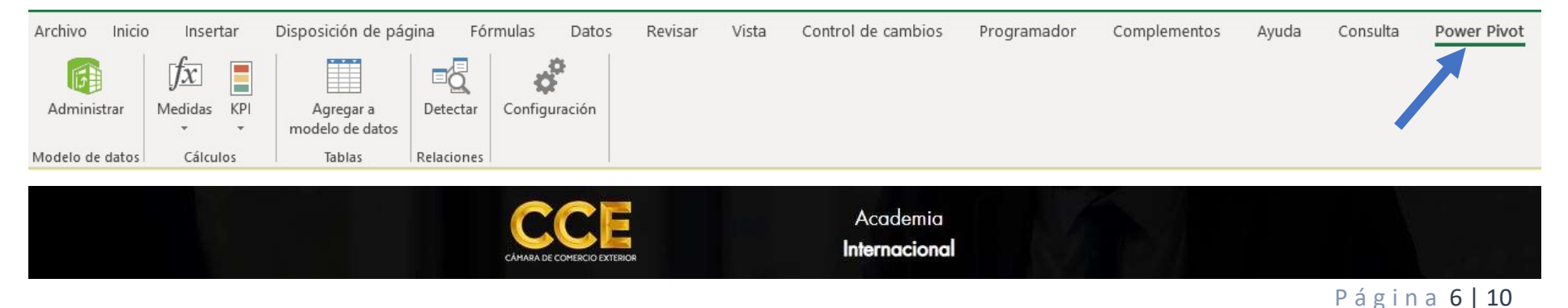

#### Abra la ventana de Power Pivot.

1. Haga clic en **Power Pivot**.

Esta es la pestaña en la que se trabaja con las tablas dinámicas de Power Pivot, los campos calculados y los indicadores clave de rendimiento (**KPI**) de, y donde se crean tablas vinculadas.

#### 2. Clic en Administrar.

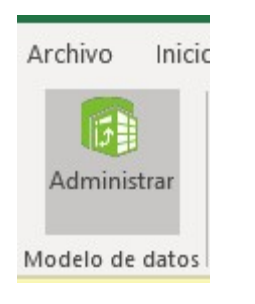

3. Está es la ventana de **Power Pivot**. Puede hacer clic en **Obtener datos externos** para la importación de tablas con el fin de filtrar datos a medida que vaya agregándolos a un archivo, cree relaciones entre las tablas, enriquezca los datos con cálculos y expresiones, y, luego, usar dichos datos para crear tablas dinámicas y gráficos dinámicos.

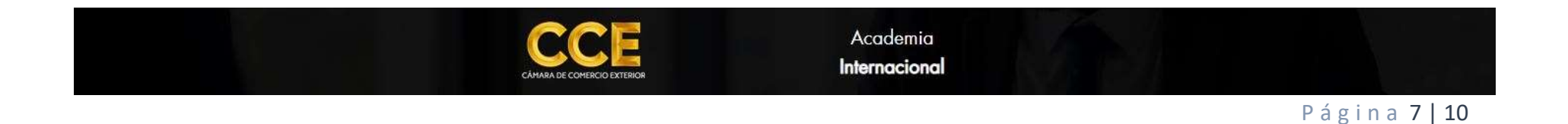

| Pegar y anexar<br>Pegar y reempla<br>egar | De base De<br>de datos + de | e servicio De otr<br>e datos * oríger | os Conexiones<br>existentes | Actualizar<br>• dir | Tabla<br>námica • | Tipo de o<br>Formato:<br>\$ ▼ % | Jatos: -<br>-<br>• • • • • • • • • • • • • • • • • • | 2↓ Ordenar de A a Z   ↓ Ordenar de Z a A   ♪ Borrar orden   Borrar todos   Ordenar orden | Buscar | ∑ Autosuma ◄ | Vista de<br>datos |
|-------------------------------------------|-----------------------------|---------------------------------------|-----------------------------|---------------------|-------------------|---------------------------------|------------------------------------------------------|------------------------------------------------------------------------------------------|--------|--------------|-------------------|
| Portapapeles                              | Ob                          | tener datos exte                      | ernos                       |                     |                   | Fo                              | ormato                                               | Ordenar y filtrar                                                                        | Buscar | Cálculos     | Ver               |
| [Fecha] 🔻                                 | fx                          |                                       | 26                          |                     | W.                |                                 |                                                      |                                                                                          |        |              |                   |
| Fecha 🔽 País 📓                            | Distribuidor                | 💌 Marca 📘                             | Operador                    | Cantidad            | Preci             | io 🔽 1                          | īotal 🗾 Op                                           | peradofresDiferentes 💽 Agregar colum                                                     | na     |              |                   |
| 16/09/2 Alem                              | Metro                       | Nokia                                 | Movistar                    | 1                   | 13                | 650                             | 8450                                                 | 5                                                                                        |        |              |                   |
| 11/05/2 Alem                              | Ripley                      | Apple                                 | Movistar                    |                     | 1                 | 1200                            | 1200                                                 | 5                                                                                        |        |              |                   |
| 22/08/2 Alem                              | Saga Falabella              | Apple                                 | Bitel                       | 2                   | 20                | 1200                            | 24000                                                | 5                                                                                        |        |              |                   |
| 21/05/2 Alem                              | Plaza Vea                   | LG                                    | Bitel                       |                     | 54                | 800                             | 51200                                                | 5                                                                                        |        |              |                   |
| 01/04/2 Alem                              | Metro                       | LG                                    | Entel                       | 5                   | 58                | 800                             | 46400                                                | 5                                                                                        |        |              |                   |
| 25/09/2 Alem                              | Saga Falabella              | LG                                    | Claro                       | 1                   | 18                | 800                             | 14400                                                | 5                                                                                        |        |              |                   |
| 27/02/2 Alem                              | Saga Falabella              | Motorola                              | Movistar                    |                     | 9                 | 950                             | 8550                                                 | 5                                                                                        |        |              |                   |
| 13/07/2 Alem                              | Saga Falabella              | Huawei                                | Claro                       | 1                   | 18                | 450                             | 8100                                                 | 5                                                                                        |        |              |                   |
| 08/12/2 Alem                              | Tottus                      | Nokia                                 | Claro                       | 5                   | 51                | 650                             | 33150                                                | 5                                                                                        |        |              |                   |
| 20/09/2 Alem                              | Tottus                      | LG                                    | Tuenti                      |                     | 27                | 800                             | 21600                                                | 5                                                                                        |        |              |                   |
| 15/08/2 Alem                              | Oeschle                     | LG                                    | Tuenti                      | 2                   | 26                | 800                             | 20800                                                | 5                                                                                        |        |              |                   |
| 07/01/2 Alem                              | Tottus                      | Apple                                 | Bitel                       | 3                   | 36                | 1200                            | 43200                                                | 5                                                                                        |        |              |                   |
| 10/11/2 Alem                              | Metro                       | Motorola                              | Entel                       | 2                   | 27                | 950                             | 25650                                                | 5                                                                                        |        |              |                   |
| 22/11/2 Alem                              | Saga Falabella              | Motorola                              | Claro                       | 1                   | 13                | 950                             | 12350                                                | 5                                                                                        |        |              |                   |
| 01/11/2 Alem                              | Tottus                      | Samsung                               | Movistar                    |                     | 1                 | 820                             | 820                                                  | 5                                                                                        |        |              |                   |
| 17/12/2 Alem                              | Saga Falabella              | Samsung                               | Claro                       |                     | 1                 | 820                             | 820                                                  | 5                                                                                        |        |              |                   |
| 21/02/2 Alem                              | Oeschle                     | Samsung                               | Movistar                    | 3                   | 24                | 820                             | 19680                                                | 5                                                                                        |        |              |                   |
| 03/06/2 Alem                              | Saga Falabella              | Samsung                               | Claro                       |                     | 11                | 820                             | 9020                                                 | 5                                                                                        |        |              |                   |
| 12/05/2 Alem                              | Metro                       | Apple                                 | Bitel                       | (                   | 53                | 1200                            | 75600                                                | 5                                                                                        |        |              |                   |
| 16/04/2 Alem                              | Oeschle                     | Samsung                               | Entel                       | 1                   | 17                | 820                             | 13940                                                | 5                                                                                        |        |              |                   |
| 08/12/2 Alem                              | Metro                       | Motorola                              | Entel                       | 11                  | 16                | 950                             | 110200                                               | 5                                                                                        |        |              |                   |
| 17/03/2 Alem                              | Plaza Vea                   | Samsung                               | Tuenti                      | 3                   | 27                | 820                             | 22140                                                | 5                                                                                        |        |              |                   |
| 17/06/2 Alem                              | Metro                       | Motorola                              | Bitel                       | 4                   | 41                | 950                             | 38950                                                | 5                                                                                        |        |              |                   |
| 03/03/2 Alem                              | Oeschle                     | LG                                    | Tuenti                      |                     | 6                 | 800                             | 4800                                                 | 5                                                                                        |        |              |                   |
| 22/12/2 Alem                              | Tottus                      | Apple                                 | Tuenti                      | 1:                  | 30                | 1200                            | 156000                                               | 5                                                                                        |        |              |                   |
|                                           |                             |                                       | c                           |                     | RIOR              |                                 |                                                      | Academia<br>Internacional                                                                |        |              |                   |

Página 8 | 10

#### La cinta de opciones de Power Pivot desaparece

En algunos casos poco habituales, la cinta de opciones de Power Pivot desaparece del menú si Excel determina que el complemento está provocando una situación inestable. Esta situación podría darse si Excel se cierra de manera inesperada mientras la ventana de Power Pivot está abierta. Para restaurar el menú de Power Pivot, realice lo siguiente:

- 1. Vaya a Archivo > Opciones > Complementos.
- 2. En el cuadro Administrar, haga clic en Elementos deshabilitados > Ir.
- 3. Seleccione Microsoft Office Power Pivot y haga clic en Habilitar.

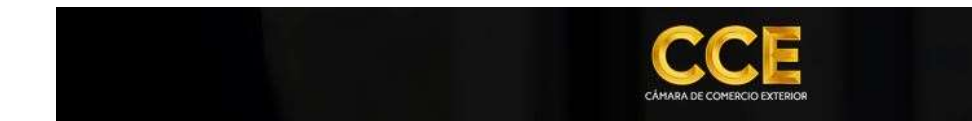

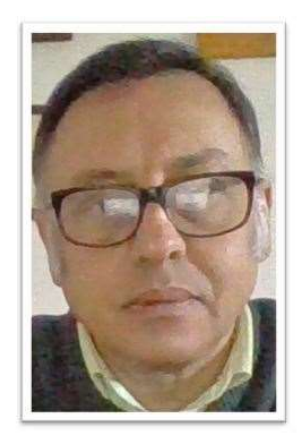

Miguel Angel Franco Garcia Certificado en Excel básico, medio, avanzado, análisis de datos, y, Power BI

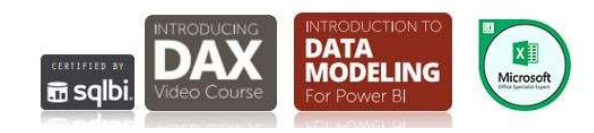

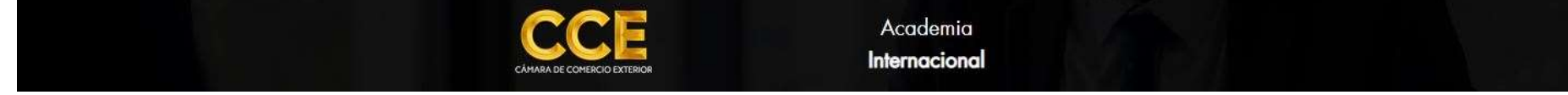

Página 10 | 10